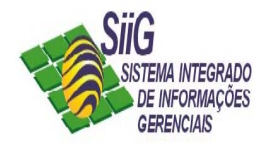

## ELABORANDO A REQUISIÇÃO DE MATERIAL

## A Requisição de Material, através do SiiG dar-se-á da seguinte forma:

O Usuário deverá estar logado no computador com o seu nome de usuário e senha individual, e em seguida dar um duplo clique no ícone do SiiG.

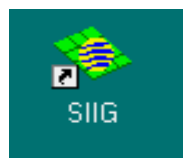

Para acessar o sistema de Requisição de Material aponte para: Processos / Distribuição de Material / clique em Elaborar Requisição de Material

| 🧇 Sistema Integrado de Informaçõe | s Gerenciais                                    |                |                               | _ 8 ×    |
|-----------------------------------|-------------------------------------------------|----------------|-------------------------------|----------|
| Arquivo Editar Exibir Ferramentas | Processos Janela Ajuda                          |                |                               |          |
| B B B B 2                         | Material                                        | •              |                               |          |
|                                   | Distribuiçao de Material                        | Mapa           | de Distribuiçao 🔹 🕨           |          |
|                                   | Movimentação de Estoque                         | Elabo          | rar Requisiçao de Material    |          |
|                                   | Eornecedor                                      | ▶ <u>Const</u> | ultar Requisiçao de Material  |          |
|                                   | Configuração do Sistema Administação de Estoque | Analis         | sar Requisiçao de Material    |          |
|                                   |                                                 | Libera         | ar Material                   |          |
|                                   |                                                 | Reem           | iitir <u>G</u> uia de Remessa |          |
|                                   |                                                 | Acom           | panhar <u>D</u> istribuiçao   |          |
|                                   |                                                 | Pende          | ências de Liberaçao           |          |
|                                   |                                                 |                |                               |          |
|                                   |                                                 |                |                               |          |
|                                   |                                                 |                |                               |          |
|                                   |                                                 |                |                               |          |
|                                   |                                                 |                |                               |          |
|                                   |                                                 |                |                               |          |
|                                   |                                                 |                |                               |          |
|                                   |                                                 |                |                               |          |
|                                   |                                                 |                |                               |          |
|                                   |                                                 |                |                               |          |
|                                   |                                                 |                |                               |          |
|                                   |                                                 |                |                               |          |
|                                   |                                                 |                |                               |          |
|                                   |                                                 |                |                               |          |
|                                   |                                                 |                |                               |          |
|                                   |                                                 |                |                               |          |
|                                   |                                                 |                |                               |          |
| Usuário ANDRES logado.            |                                                 |                | NUM CAPS SCRL                 | 30/03/01 |
| 🏽 Iniciar 😽 Sistema Integrado de  | <b>a</b>                                        |                | ston 📢                        | Sa 16:27 |

Será aberta a janela abaixo:

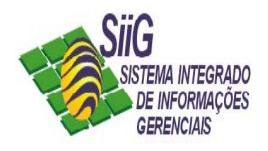

| 🚸 Elaborar Re         | quisicao de Material                             |                                       |
|-----------------------|--------------------------------------------------|---------------------------------------|
| <u>P</u> esquisa      | <u>R</u> equisição de Material <u>M</u> ateriais |                                       |
| Número:               | NOVO VX                                          | Situação: Registrada                  |
| Solicitante:          | Estrutura Organizacional 🔽 7                     | CINFOR - Coordenadoria de Informática |
| Destino:              | Estrutura Organizacional 💌 7                     | CINFOR - Coordenadoria de Informática |
| Visão de<br>Saldo :   | Geral                                            | ]                                     |
| Almoxarifado:         | CENTRAL - SEE                                    | ]                                     |
| Datas<br>Solicitação: | 05/04/2001 T Entrega: 05/04/2001 T               |                                       |
| _<br>⊂Observaçõe:     | 5                                                |                                       |
| 1                     |                                                  |                                       |
|                       | <u>N</u> ovo Salvar                              | Excluir Imprimir Fechar               |

1. Para efetuar uma nova requisição clique no botão novo

O primeiro campo a ser preenchido será o Solicitante, onde o usuário escolherá através da seta ao lado uma das opções: Estrutura Organizacional, Municípios ou Outros, qual é a Parte solicitante.

2. Em seguida clique no botão Consulta , que fica ao lado do campo Solicitante. Será aberta a janela abaixo:

| 🍫 Consulta na Estrutura organizacional 👘 👔 |          |                 |           |         |          |  |  |
|--------------------------------------------|----------|-----------------|-----------|---------|----------|--|--|
| Filtro                                     |          |                 |           |         |          |  |  |
| Descrição:                                 | TRANS    |                 |           |         |          |  |  |
| Unidade de trabalho:                       |          |                 |           |         |          |  |  |
| Categoria:                                 | Setor    | •               |           |         |          |  |  |
| Unidade orçamentaria:                      |          | •               |           |         |          |  |  |
|                                            |          | Estruturas sele | ecionadas |         |          |  |  |
| Codigo Descriçao                           |          | Ca              | Itegoria  | Sigla   | U.T.     |  |  |
| 10 Setor de Tra                            | ansporte | Se              | tor       | SETRANS | 9        |  |  |
|                                            |          |                 |           |         |          |  |  |
|                                            |          | Limpar          | Pesquisar | ок      | Cancelar |  |  |

Aqui se encontra cadastrado toda a estrutura organizacional da Secretaria.

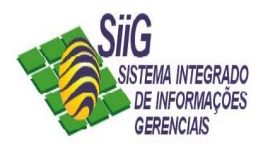

- 3. Para agilizar a consulta, no campo descrição digite a primeira palavra referente ao nome do setor solicitante ou as iniciais, em seguida clique em pesquisar. O sistema listará todos os setores quem contêm as palavras usadas para a pesquisa.
- 4. Agora informe o destino do material requisitado, através da seta 🔟. Da mesma maneira como no

campo Solicitante, informe o setor de destino, através do botão . Sabendo que o Solicitante poderá informar um destino diferente de onde foi feito a solicitação.

- 5. Selecione no campo Visão de Saldo a opção Geral.
- 6. Selecione no campo Almoxarifado o Almoxarifado que está trabalhando.

7. No campo **Datas** informe a data que está sendo feita a Solicitação e qual deverá ser a data de entrega.

Nota: O campo Observações está aberto a quaisquer observações referente a requisição.

8. Clicar no Botão

Nota: Se esquecer de clicar no botão Salvar, todos os dados informados anteriormente não serão aceitos.

9. Note que a guia Materiais agora foi habilitada, assim clica na guia Materiais para informar os materiais a serem requisitados.

| 🍫 Elaborai           | Requisicao d       | le Material |                   |                   |          | _ 🗆 ×     |
|----------------------|--------------------|-------------|-------------------|-------------------|----------|-----------|
| <u>P</u> esquisa     | <u>R</u> equisição | de Material | <u>M</u> ateriais |                   |          |           |
| Número               | Descrição do Ma    | aterial     |                   | Descrição do Item |          | Qtde.Req. |
|                      |                    |             |                   |                   |          |           |
|                      |                    |             |                   |                   |          |           |
|                      |                    |             |                   |                   |          |           |
|                      |                    |             |                   |                   |          |           |
|                      |                    |             |                   |                   |          |           |
|                      |                    |             |                   |                   |          |           |
|                      |                    |             |                   |                   |          |           |
|                      |                    |             |                   |                   |          |           |
| Material :           |                    |             |                   |                   |          | V X       |
| Unidade Me           | dida :             |             |                   |                   |          |           |
| Qtde.<br>Dequisiteda |                    |             |                   | Situação          | p:       | _         |
|                      |                    |             |                   |                   |          |           |
|                      |                    | Novo        | <u>S</u> alvar    | Excluir           | Imprimir | Fechar    |

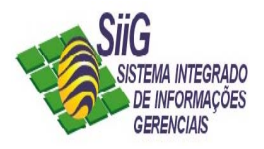

Agora clique em no botão Novo <u>Novo</u>, e então clique no botão de pesquisa , será aberta a janela abaixo:

| 🚸 Seleção de Materiais                             |                                       |   |
|----------------------------------------------------|---------------------------------------|---|
| Estrutura de Classificação:                        | Material \ Serviço:                   |   |
| + Grupo : Ferramentas e Acessorios para Manutenção | Bobina para fax 216x15mm              | U |
| + Grupo : MATERIAIS E EQUIPAMENTOS AUTOMOTIVOS     | Bobina para maguina de calcular 50x60 | U |
| _Grupo : Material de Consumo                       |                                       |   |
| Adaptador em PVC                                   |                                       |   |
| Água sanitária                                     |                                       |   |
| Alcool                                             |                                       |   |
| Apagador                                           |                                       |   |
| Aromatizante de ambiente                           |                                       |   |
| Assento para Sanitário                             |                                       |   |
| Assessório para instrumento musical                |                                       |   |
| Bloco de rascunho                                  |                                       |   |
| Bobina de papel 👞                                  |                                       |   |
| Boia                                               |                                       |   |
| Bola                                               |                                       |   |
| Borracha                                           |                                       |   |
| Caderno                                            |                                       |   |
| Caixa de descarga                                  |                                       |   |
| Caixa de passagem                                  |                                       |   |
| Calha para lâmpada fluorescente                    |                                       |   |
| Canaleta                                           |                                       |   |

Em seguida, escolha o material a ser requisitado, clique no grupo correspondente ao material, exemplo: Bobina de papel como indicado na seta, e então escolha o material, exemplo: Bobina para fax, como indicado na seta. Clique então no botão OK. Se há outros materiais para solicitar, basta fazer o mesmo procedimento: botão Novo / botão Pesquisar / Escolher o material / clicar OK.

OBS: Os materiais de limpeza podem ser pedidos numa mesma requisição que os outros materiais de consumo.

10. Ao terminar a elaboração da requisição do material imprima 2 vias dessa requisição clicando no

botão imprimir \_\_\_\_\_Imprimir...

11. Em seguida, você pode fechar a transação, bastando apenas clicar no botão Fechar.

12. Depois de feita a requisição do material, a guia deve ser assinada pelo chefe do setor e levada ao Almoxarifado.

OBS: Você poderá fazer as requisições sem que queira imprimir no mesmo momento, assim para imprimir a requisição, basta ir na transação Consultar Requisição de Material como abaixo:

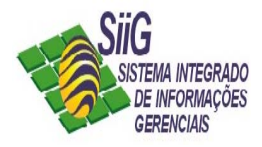

## Consultar requisição de material

Clique no processo **Distribuição de Material**, escolhendo a transação **Consultar Requisição de Material**, como abaixo:

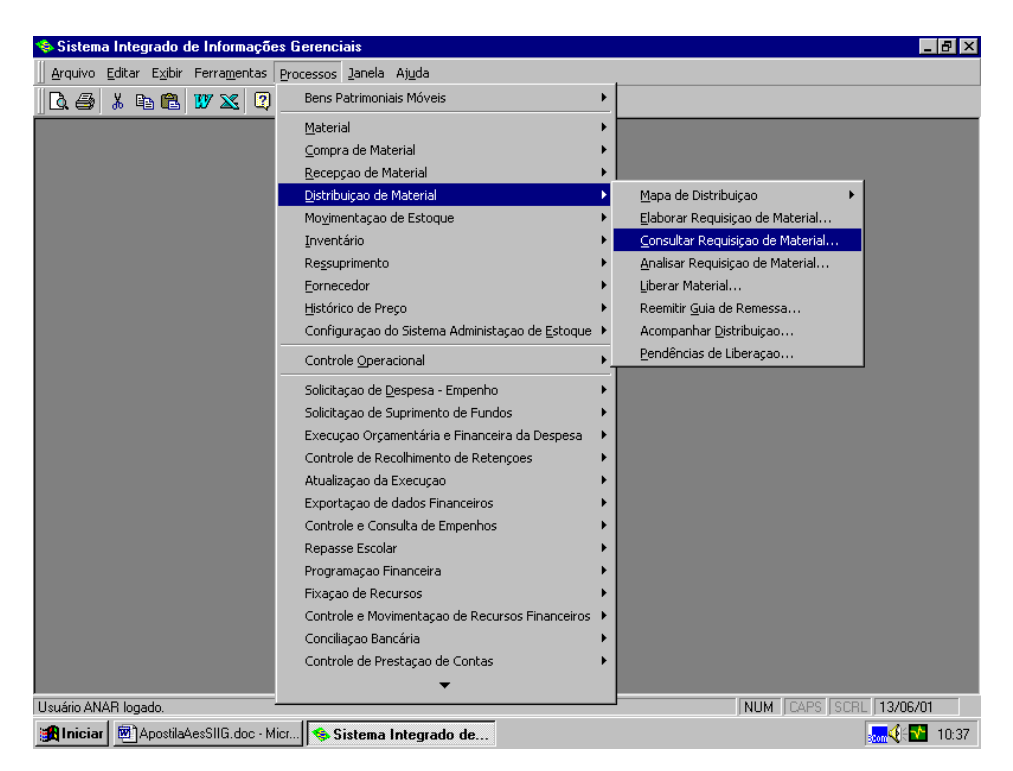

5

Será mostrada a janela abaixo:

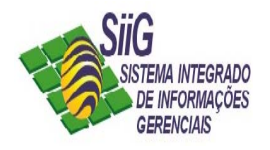

| 🚸 Consultar         | Requisicao de Material                   |                 |
|---------------------|------------------------------------------|-----------------|
| <u>P</u> esquisa    | Requisição de Material Materiais Análise | 1               |
| Número:             |                                          | Situação:       |
| Solicitante:        |                                          |                 |
| Destino:            |                                          |                 |
| Visão de<br>Saldo : | <u> </u>                                 | ]               |
| Almoxarifad         | :                                        | ] []            |
| Datas               |                                          |                 |
| Solicitação         | ): / / 💌 Entrega: / / 💌                  |                 |
| Observaçõ           | 95                                       |                 |
|                     |                                          | Imprimir Fechar |

1. Se você souber do número da requisição, digite o número da requisição que você quer consultar, em seguida clique no botão de pesquisa va ao lado.

As informações serão exibidas automaticamente após esse processo. Será mostrado todos os dos cadastrados referente a requisição. Como abaixo:

| 📚 Elaborar Re        | equisicao o        | de Material             |                |              |                    | _ 🗆 ×        |
|----------------------|--------------------|-------------------------|----------------|--------------|--------------------|--------------|
| <u>P</u> esquisa     | <u>R</u> equisição | de Material             | Materiais      |              |                    |              |
| Número:              | NOVO               | $\checkmark \mathbf{X}$ |                |              | Situação: Regist   | rada         |
| Solicitante:         | Estrutura          | Organizacional 💌        | 7              | CINFOR - Coo | rdenadoria de Info | ormática 🛄 🛄 |
| Destino:             | Estrutura          | Organizacional 💌        | 7              | CINFOR - Coo | rdenadoria de Info | ormática     |
| Visão de<br>Saldo :  | Geral              |                         |                | •            |                    |              |
| Almoxarifado         | CENTRAL -          | - SEE                   |                | •            |                    |              |
| Datas<br>Solicitação | 05/04/20           | 001 🗾 Entrega           | . 05/04/2001   | ]            |                    |              |
| -Observaçõe          | 5                  |                         |                |              |                    |              |
|                      |                    | Νονο                    | <u>S</u> alvar | Excluir      | Imprimir           | Fechar       |

Clique então em Imprimir!

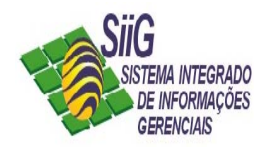

Ao informar um numero de requisição inexistente o sistema retornará a seguinte Mensagem:

| Sistema Inte           | egrado de Informações Gerenciais                                                      | ? × |
|------------------------|---------------------------------------------------------------------------------------|-----|
| <b>i</b><br>Descrição: | <b>Mensagem de Informação</b><br>756408 - Nao Há Requisiçoes de Material Disponíveis. |     |
| Causa:                 | Nao Há Requisiçoes Registradas.                                                       |     |
| Solução:               | Verifique se ja foram Analizadas ou Liberadas                                         |     |
|                        | OK.                                                                                   |     |

Caso você não lembre o número da Requisição, o sistema permite pesquisar todas as requisições já elaboradas, através da guia **PESQUISA**.

| Arraste a coluna para fazer o agrupamento desejado |          |                       |                       |                |                    |  |  |
|----------------------------------------------------|----------|-----------------------|-----------------------|----------------|--------------------|--|--|
| Vúmero                                             | Situação | Solicitante           | Destino               | Dt.Solicitação | Almoxarifado       |  |  |
| 1                                                  | Liberada | Coordenadoria de Inf  | Coordenadoria de Inf  | 28/03/2001     | Almoxarifado Teste |  |  |
| 2                                                  | Liberada | Coordenadoria de Inf  | Setor de Almoxarifado | 28/03/2001     | CENTRAL - SEE      |  |  |
| 3                                                  | Liberada | Divisão de Serviços G | Setor de Almoxarifado | 04/04/2001     | CENTRAL - SEE      |  |  |
| 4                                                  | Liberada | Coordenadoria de Inf  | Coordenadoria de Inf  | 04/04/2001     | CENTRAL - SEE      |  |  |
| 5                                                  | Liberada | Coordenadoria de Inf  | Coordenadoria de Inf  | 05/04/2001     | Almoxarifado Teste |  |  |
| 6                                                  | Liberada | Coordenadoria de Inf  | Coordenadoria de Inf  | 09/04/2001     | Almoxarifado Teste |  |  |
|                                                    |          |                       |                       |                |                    |  |  |
|                                                    |          |                       |                       |                |                    |  |  |
|                                                    |          |                       |                       |                |                    |  |  |

Clique duas vezes para abrir a requisição selecionada e obter uma consulta mais detalhada da sua requisição.

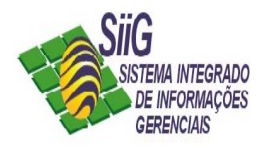

Clique então em Imprimir!

Utilize as próximas guias Materiais e Análise para visualizar informações detalhadas por material solicitado.

| Consulta                                     | ar Requisicao                  | de Material |                   |                   |              |           | _ [    |
|----------------------------------------------|--------------------------------|-------------|-------------------|-------------------|--------------|-----------|--------|
| <u>P</u> esquisa                             | ) <u>R</u> equisição           | de Material | <u>M</u> ateriais | Análise           |              |           |        |
| Número                                       | Descrição do Ma                | aterial     |                   | Descrição do Item |              | Qtde.Req. |        |
| 527                                          | Jato de Tinta                  |             |                   | HP DeskJet 610c   |              |           | 5      |
| 614                                          | Nobreak                        |             |                   | ENGETRON          |              |           | 1      |
|                                              |                                |             |                   |                   |              |           |        |
|                                              |                                |             |                   |                   |              |           |        |
|                                              |                                |             |                   |                   |              |           |        |
|                                              |                                |             |                   |                   |              |           |        |
|                                              |                                |             |                   |                   |              |           |        |
|                                              |                                |             |                   |                   |              |           |        |
|                                              |                                |             |                   |                   |              |           |        |
|                                              |                                |             |                   |                   |              |           |        |
|                                              |                                |             |                   |                   |              |           |        |
|                                              |                                |             |                   |                   |              |           |        |
|                                              |                                |             |                   |                   |              |           |        |
|                                              |                                |             |                   |                   |              |           |        |
|                                              |                                |             |                   |                   |              |           |        |
|                                              |                                |             |                   |                   |              |           |        |
|                                              |                                |             |                   |                   |              |           |        |
| aterial :                                    | 614                            | Nobreak     |                   |                   |              |           |        |
| aterial :                                    | 614                            | Nobreak     |                   |                   |              |           |        |
| aterial :<br>nidade Me                       | 614<br>edida : UNIDADE         | Nobreak     |                   |                   |              |           |        |
| aterial :<br>nidade Me                       | 614<br>edida : UNIDADE         | Nobreak     |                   |                   |              |           |        |
| aterial :<br>nidade Me<br>tde.               | 614<br>edida : UNIDADE         | Nobreak     |                   | Situaci           | jo: Liberada |           |        |
| aterial :<br>hidade Me<br>tde.<br>equisitada | 614<br>edida : UNIDADE<br>a: 1 | Nobreak     |                   | Situaçã           | io: Liberada |           |        |
| aterial :<br>nidade Me<br>tde.<br>equisitada | 614<br>edida : UNIDADE<br>a: 1 | Nobreak     |                   | Situaçã           | io: Liberada |           |        |
| aterial :<br>hidade Me<br>:de.<br>equisitada | 614<br>edida : UNIDADE<br>a: 1 | Nobreak     |                   | Situaçã           | io: Liberada |           | Fechar |

Visão da Guia Materiais

| Visão | da | Guia | Análise |
|-------|----|------|---------|
|-------|----|------|---------|

| 💠 Consultar Requisicao de Material      |                            |                  |                    |           | - 🗆 × |
|-----------------------------------------|----------------------------|------------------|--------------------|-----------|-------|
| Pesquisa <u>R</u> equisição de Material | <u>M</u> ateriais Aná      | álise            |                    |           |       |
| Descrição do Material                   | Descrição do Item          | Qtde.Requisitada | Qtde.Autorizada    | Situação  |       |
| Jato de Tinta                           | HP DeskJet 610c            | 5                | 5                  | Analisada |       |
| Nobreak                                 | ENGETRON                   | 1                | 1                  | Analisada |       |
| Material :                              |                            |                  | Situation 1        |           |       |
|                                         |                            |                  | J Concurso         | <u> </u>  |       |
| Marca :                                 |                            |                  | Médio :            |           |       |
| Saldo Atual :                           | 5aldo Reservado : 🛛        |                  | Saldo Disponível : |           |       |
| Quantidade<br>Requisitada :             | Quantidade<br>Autorizada : |                  | Preço Unitário :   |           |       |
|                                         |                            |                  | Imprimir           | Fech      | iar   |

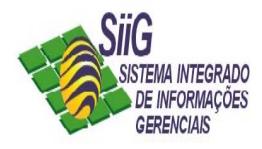

## **OBSERVAÇÕES IMPORTANTES:**

1. Depois da requisição impressa, assinada e entregue ao Almoxarifado, ela não pode ser mais alterada, caso isso aconteça, o usuário será facilmente identificado e a informação não estará igual à impressa entregue ao Almoxarifado.

2. Aos setores que receberam o treinamento terão a atribuição de requisitar material por todos os outros seus setores subordinados, considerando que estes últimos não tenham recebido o treinamento, até que estes não sejam treinados.